# YouCut sur tablette Android

# YouCut permet de créer des montages vidéos avec des options intéressantes :

- Rogner
- Ajouter un fond sonore
- Filtrer et appliquer des effets
- Insérer des textes
- Insérer des stickers
- Incruster d'autres vidéos
- Modifier la vitesse
- Modifier le ratio
- Ajouter une bordure
- Ajouter une voix off
- Modifier le volume
- Faire pivoter la vidéo
- Afficher la vidéo en miroir

Dans la version gratuite, des publicités peuvent apparaître en page d'accueil et lors de la sauvegarde du montage.

La vidéo finale n'est pas affectée.

Télécharger YouCut sur Google Play : https://play.google.com/store/apps/details? id=com.camerasideas.trimmer&hl=fr&gl= US

# 1. Ouvrir un projet

Cliquer sur le bouton [Nouveau] pour créer un nouveau montage, ou sur un montage déjà créé pour le modifier.

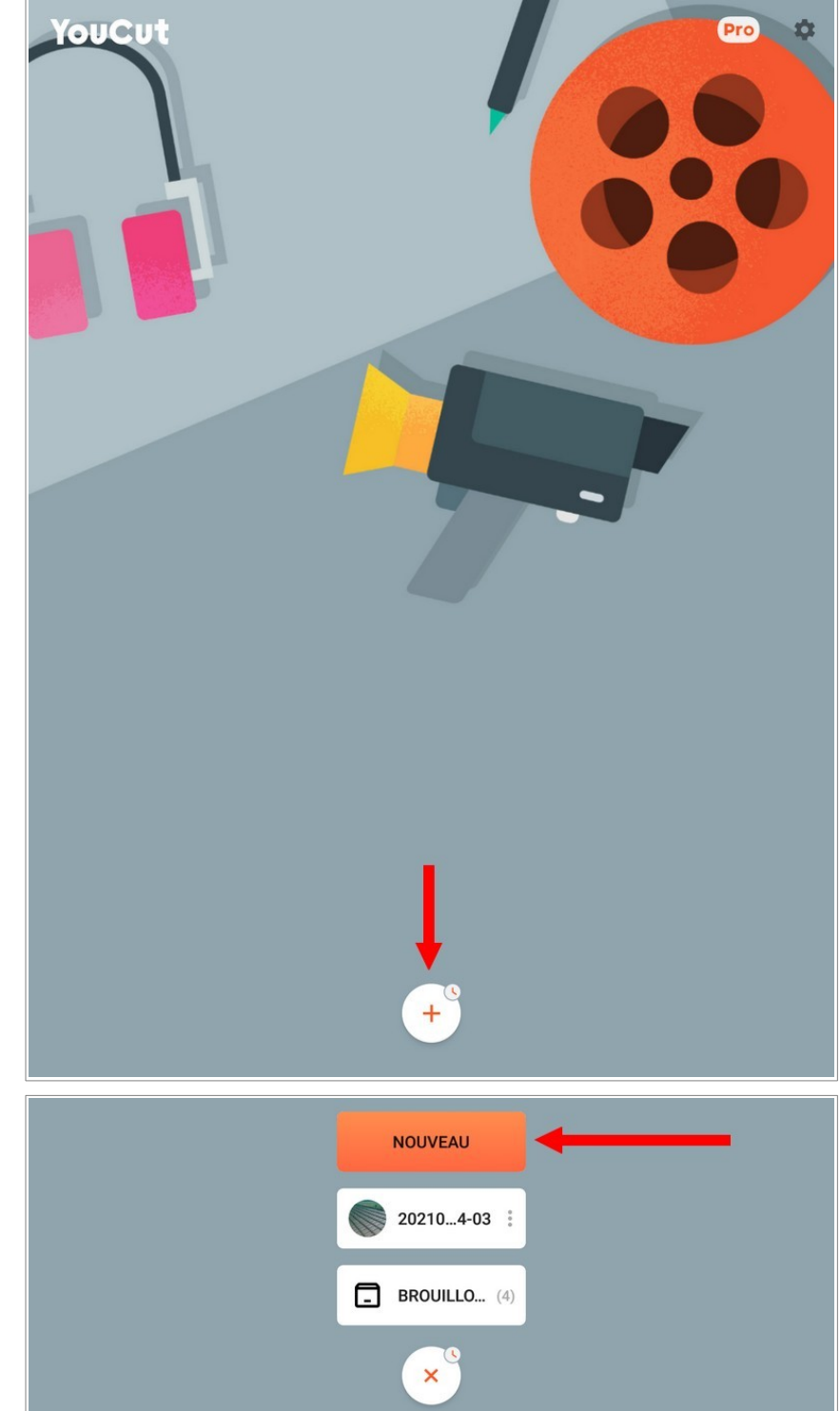

#### 2. Sélectionner la ou les vidéos

nécessaires au montage, puis continuer en cliquant sur la flèche [Suivant].

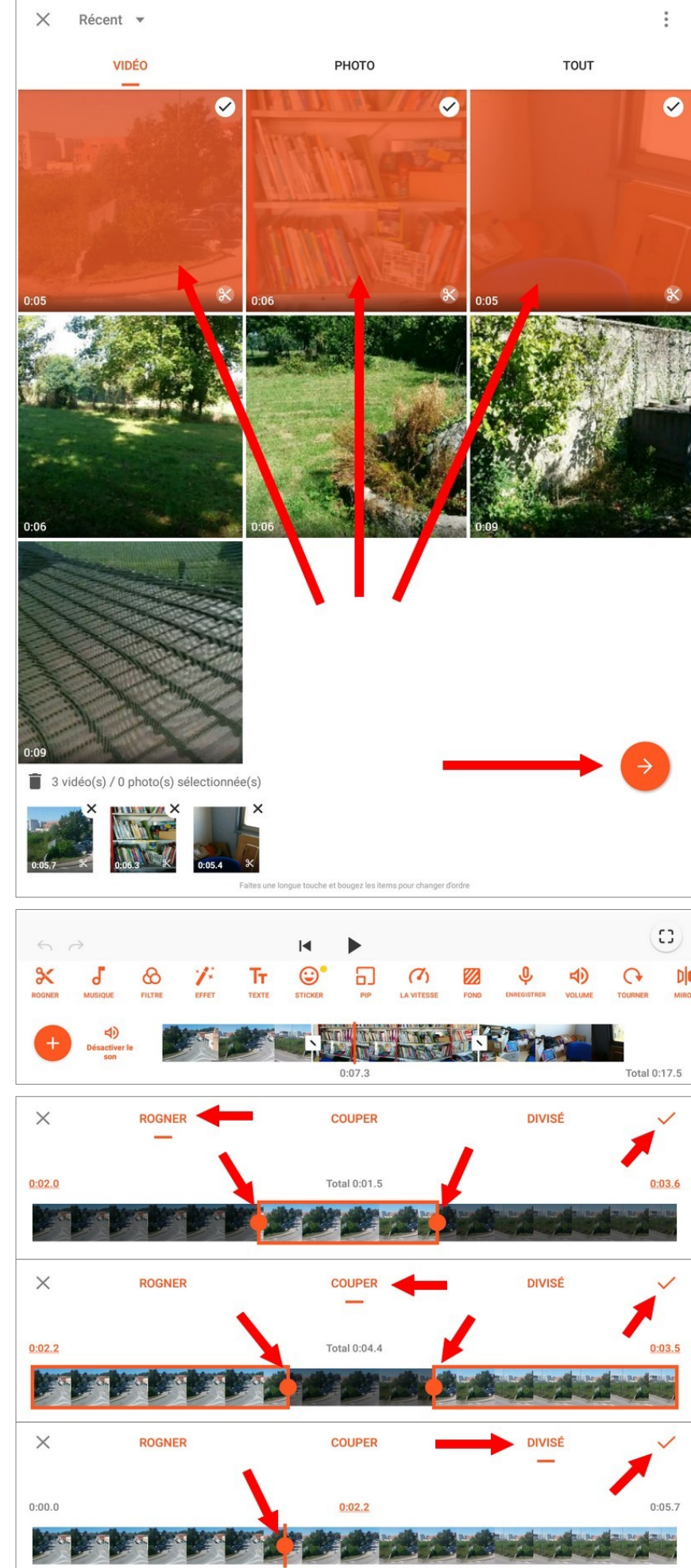

**3. Déplacer la bande** pour visualiser la vidéo.

Le symbole sépare chaque vidéo.

# 4. Outils Rogner

Cliquer sur le symbole "Rogner".

Pour raccourcir la vidéo en supprimant le début et/ou la fin, cliquer sur "Rogner" et déplacer les curseurs rouges.

Pour supprimer une partie de la vidéo, clique sur "Couper" et déplacer les curseurs rouges.

Pour fractionner la vidéo, cliquer sur "Divisé" et déplacer le curseur rouge.

Valider en cliquant sur 🗸.

# 5. Outil Musique

Pour insérer un fond sonore, déplacer la bande de la vidéo à l'endroit souhaité, puis cliquer sur le symbole "Musique".

Sélectionner le son à insérer. Il est également possible d'extraire le son de la vidéo.

Valider en cliquant sur 🗸.

## 6. Outil Filtre

Pour appliquer un filtre à la vidéo sélectionnée (celle qui se trouve sous le curseur rouge, s'il en existe plusieurs, elles sont séparées par ), puis cliquer sur le symbole "Filtre" et sélectionner le filtre.

Valider en cliquant sur 🗸.

# 7. Outil Effet

Pour appliquer un effet à la vidéo, cliquer sur le symbole "Effet".

Déplacer le curseur rouge à l'endroit souhaité, puis presser sur l'effet désiré aussi longtemps que souhaité.

Valider en cliquant sur 🗸.

#### 8. Outil Texte

Pour insérer des textes, déplacer la bande de la vidéo à l'endroit souhaité, puis cliquer sur le symbole "Texte".

Saisir le texte, modifier la police, la couleur, l'animer éventuellement, le placer à l'endroit souhaité, adapter sa taille, puis cliquer sur les flèches < et > pour définir la durée d'affichage.

Valider en cliquant sur  $\checkmark$ .

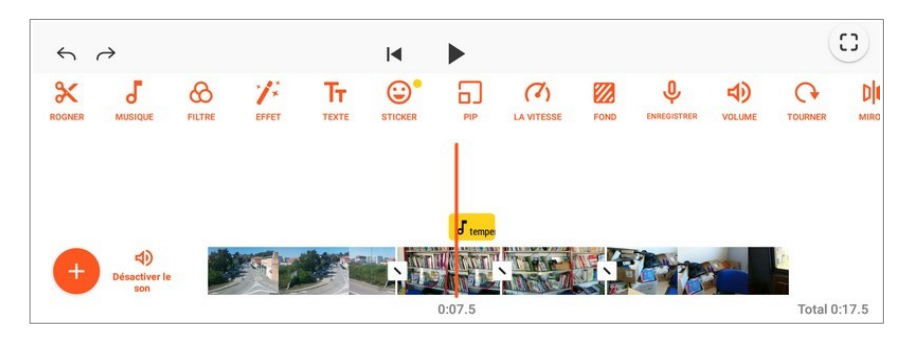

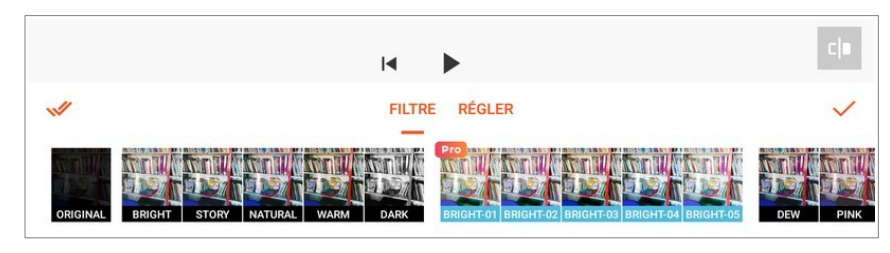

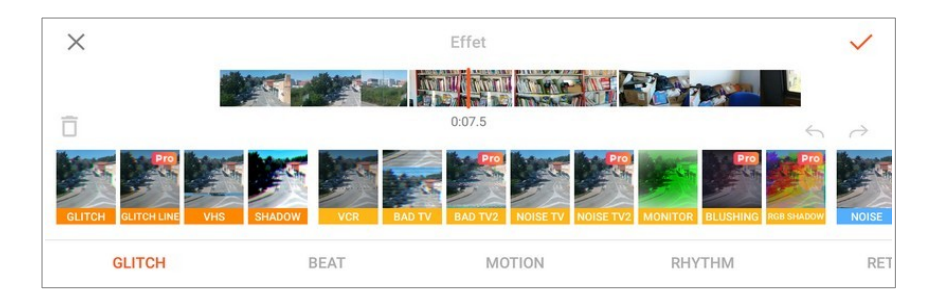

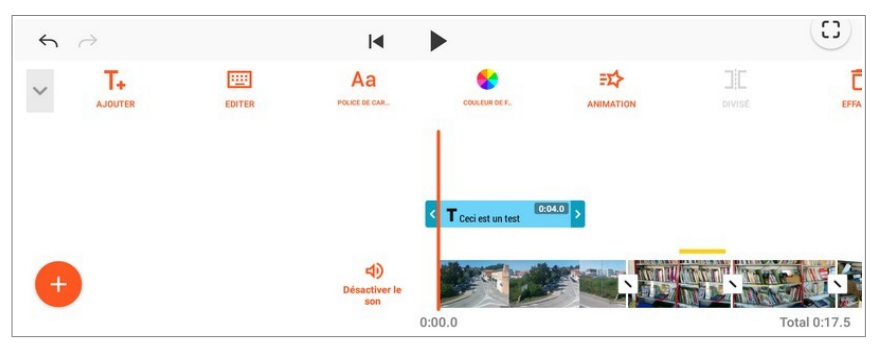

# 9. Outil Sticker

Pour insérer des stickers, déplacer la bande de la vidéo à l'endroit souhaité, puis cliquer sur le symbole "Sticker".

Choisir le sticker souhaité, le placer à l'endroit désiré, adapter sa taille, puis cliquer sur les flèches < et > pour définir la durée d'affichage.

Valider en cliquant sur 🗸.

#### **10. Outils Incrustation**

Pour incruster une vidéo, déplacer la bande de la vidéo à l'endroit souhaité, puis cliquer sur le symbole "PIP".

Sélectionner la vidéo, la placer à l'endroit souhaité, adapter sa taille, ajouter éventuellement quelques effets, cliquer sur les flèches < et > pour définir la durée d'affichage.

Cliquer sur pour réafficher les outils.

# 11. Outil Vitesse

Pour modifier la vitesse de la vidéo sélectionnée, déplacer la bande de la vidéo à l'endroit souhaité, puis cliquer sur le symbole "Vitesse".

Déplacer le disque à la bordure rouge sur la vitesse désirée.

Valider en cliquant sur 🗸.

# 12. Outil Fond

L'outil "Fond" permet de changer le ratio de la vidéo, d'ajouter une bordure ou un fond en réduisant la taille de la vidéo.

Valider en cliquant sur 🗸.

#### 13. Outil Enregistrer

Pour enregistrer une voix off, déplacer la bande de la vidéo à l'endroit souhaité, cliquer sur l'outil "Enregistrer", puis sur le micro pour démarrer l'enregistrement.

Cliquer sur et pour arrêter l'enregistrement et sur vipour valider.

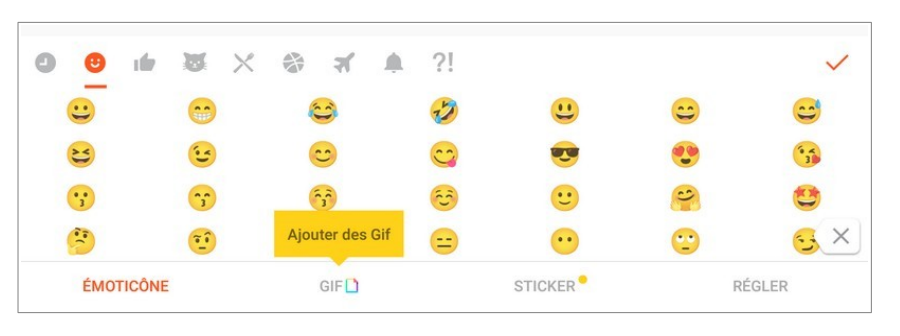

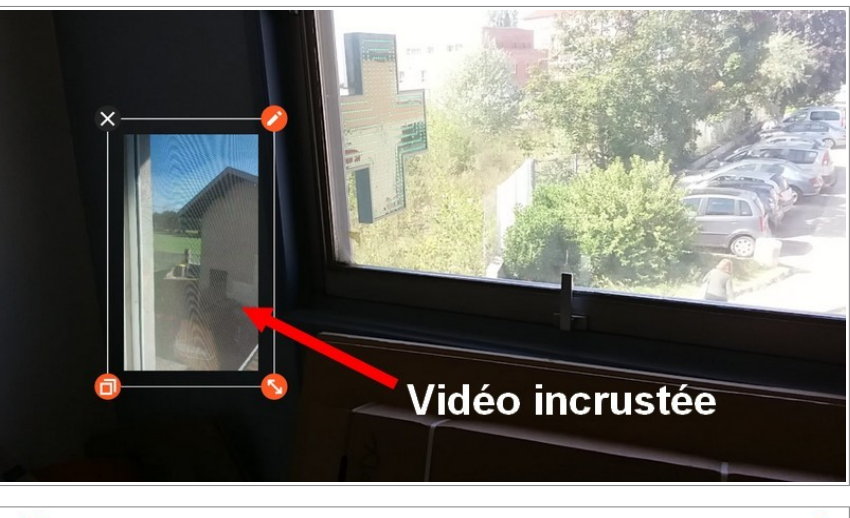

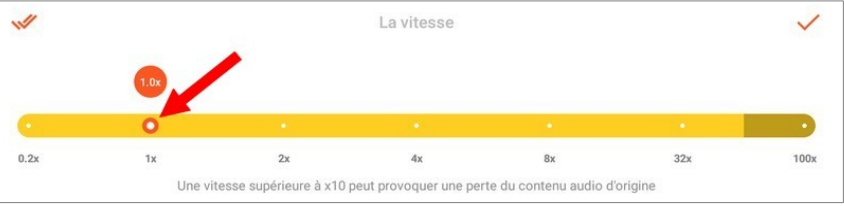

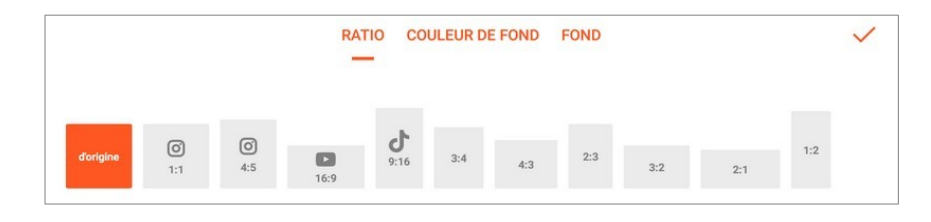

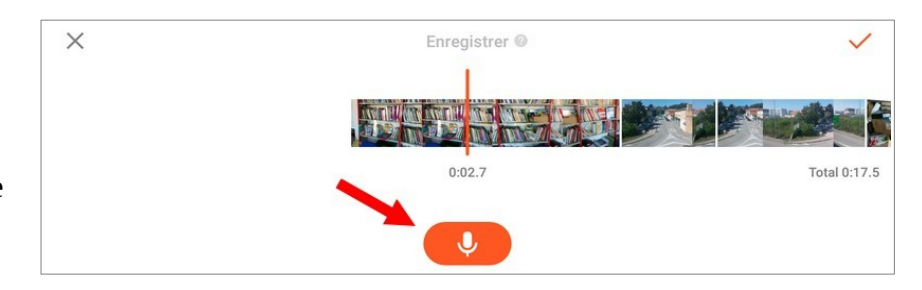

#### 14. Outil Volume

Pour modifier le volume de la vidéo sélectionnée, cliquer sur l'outil "Volume" et déplacer le curseur.

Valider en cliquant sur  $\checkmark$ .

#### **15. Outil Tourner**

Cliquer sur le symbole "Tourner" pour faire pivoter l'ensemble de la vidéo de 90° dans le sens des aiguilles d'une montre. Cela n'impacte pas les éventuels textes, stickers ou vidéos incrustées.

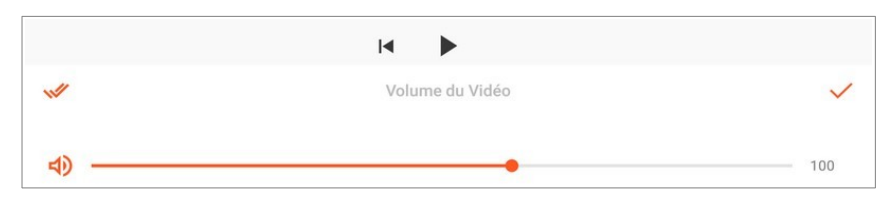

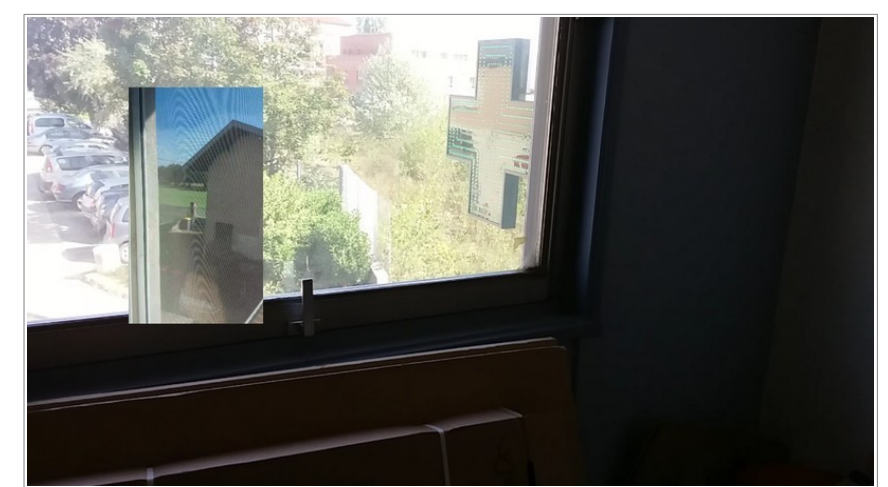

## 16. Outil Miroir

Cliquer sur le symbole "Miroir" pour afficher l'ensemble de la vidéo en miroir. Cela n'impacte pas les éventuels textes, stickers ou vidéos incrustées.

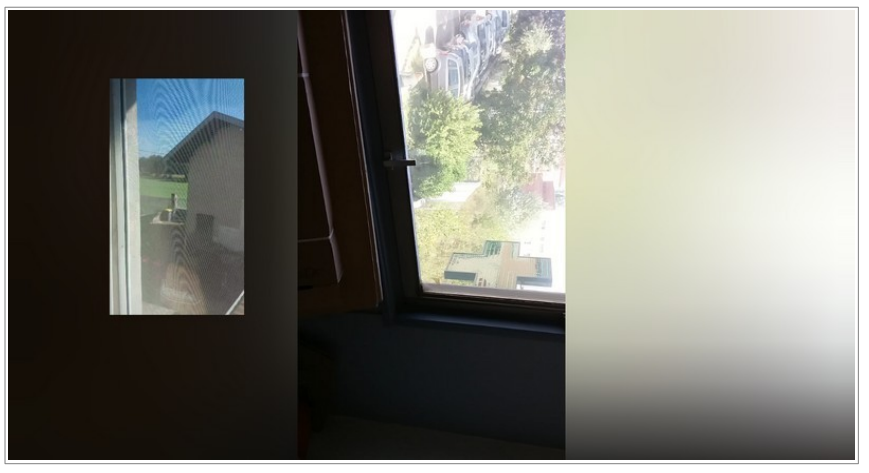

#### 17. Enregistrer la vidéo finalisée

Pour enregistrer la vidéo, cliquer sur le bouton [Enregistrer], modifier si besoin la résolution, le nombre d'images par seconde et la qualité, puis cliquer de nouveau sur le bouton [Enregistrer].

Des publicités peuvent s'afficher lors de l'enregistrement, mais elles n'affecteront pas la vidéo enregistrée.

| Taille de fichier estimée : 26.4M SAUVEGARDER |         |    |       |       |               |
|-----------------------------------------------|---------|----|-------|-------|---------------|
|                                               |         |    |       |       |               |
| Images par s                                  | seconde |    |       |       | Standard NTSC |
| 24fps                                         | 25fps   | 30 | fps   | 50fps | 60fps         |
| Qualité                                       |         |    |       |       |               |
| Bas                                           |         | Mo | dérée |       | Haut          |

Tutoriel produit par Eric Chenavier pour <u>Numérisère</u>

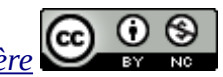